## Anleitung zum Abholen digitaler Tickets

- Nachdem der Rollwagerl 93 eV Ihnen Ihr Ticket zugewiesen hat, erhalten Sie eine E-Mail vom FC Bayern Ticketservice. Bitte beachten Sie die Hygiene- und Verhaltensrichtlinien sowie die Informationen zum Ticket und zum Arena-Besuch, die Sie im Anhang zu dieser E-Mail finden.
- 2. Klicken Sie bitte auf den Link in Ihrer E-Mail (siehe unten) oder kopieren Sie diesen in einen Browser, z.B. in Microsoft Edge, Mozilla Firefox oder Google Chrome.

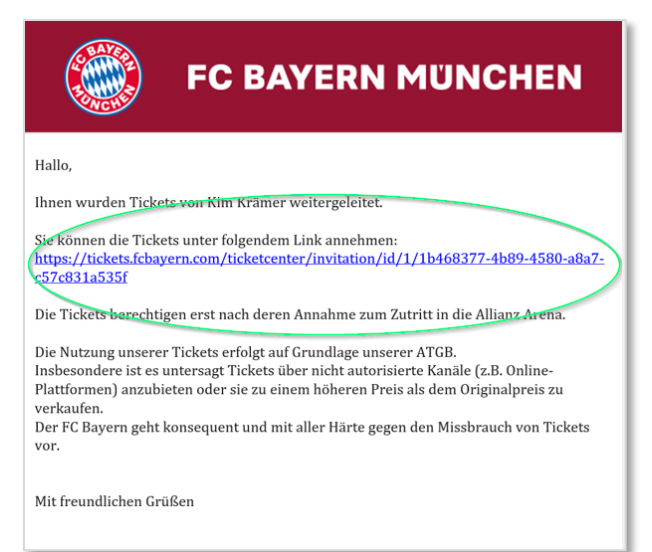

3. Sie werden nun ins FC Bayern-Ticket-Center weitergeleitet.

Bitte akzeptieren Sie die Allgemeinen Ticket-Geschäftsbedingungen (ATGB) und klicken Sie auf "Ticket annehmen", wie unten dargestellt.

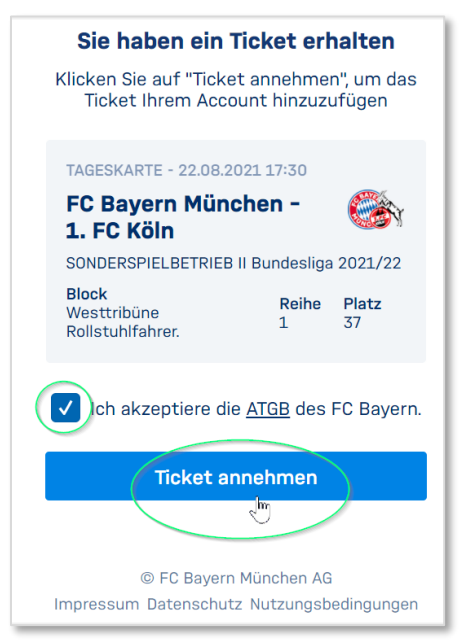

4. Loggen Sie sich jetzt bitte in Ihr FC Bayern-Account auf der nächsten Seite ein, sofern Sie bereits ein Account besitzen.
Falls Sie noch kein FC Bayern-Account angelegt haben, gehen Sie bitte zu Punkt 4.1.

| RAVER PROVIDENCE IN THE REAL PROVIDENCE IN THE REAL PROVIDENCE INTERPORT IN THE REAL PROVIDENCE INTERPORT IN THE REAL PROVIDENCE INTERPORT IN THE REAL PROVIDENCE INTERPORT IN THE REAL PROVIDENCE INTERPORT IN THE REAL PROVIDENCE INTERPORT IN THE REAL PROVIDENCE INTERPORT IN THE REAL PROVIDENCE INTERPORT INTERPORT INTERP |  |  |
|----------------------------------------------------------------------------------------------------|--|--|
| E-Mail-Adresse                                                                                                    |  |  |
| Passwort                                                                                                    |  |  |
| Passwort vergessen                                                                                                    |  |  |
| Angemeldet bleiben                                                                                                    |  |  |
| Anmelden                                                                                                    |  |  |
|                                                                                                    |  |  |
| Registrieren                                                                                                    |  |  |
| 🛞 Deutsch Kontakt Impressum Datenschutz                                                                                                    |  |  |

- 4.1. Sollten Sie kein FC Bayern-Account besitzen, so registrieren Sie sich bitte.
- 4.2. Nach erfolgreicher Registrierung erhalten Sie eine E-Mail mit einem Aktivierungs-Link nach folgendem Muster:

| <b>E</b>                                                                                                    | FC BAYERN MÜNCHEN                                                                                                    |
|----------------------------------------------------------------------------------------------------|----------------------------------------------------------------------------------------------------|
| Bitte bestätigen Sie d<br>durch einen Klick auf<br><u>https://login.fcbayern</u><br>049126995827&local<br>Mit freundlichen Grüß<br>FC Bayern München | ie Aktivierung Ihres Accounts für die E-Mail:<br>den folgenden Link:<br><u>com/activateAccount.xhtml?token=b7e35ed4-f33d-4ea3-93f6-<br/>e=de&amp;service=https://myfcb.fcbayern.com/de</u> |

5. Führen Sie nun Punkt 3 erneut durch.

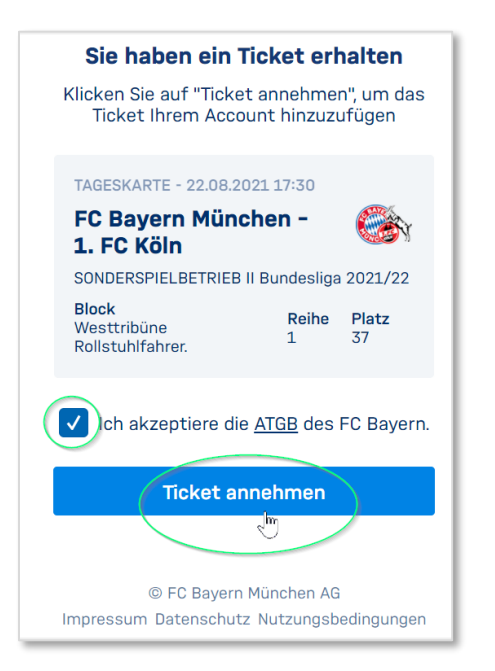

## 5.1. Nun öffnet sich folgendes Fenster:

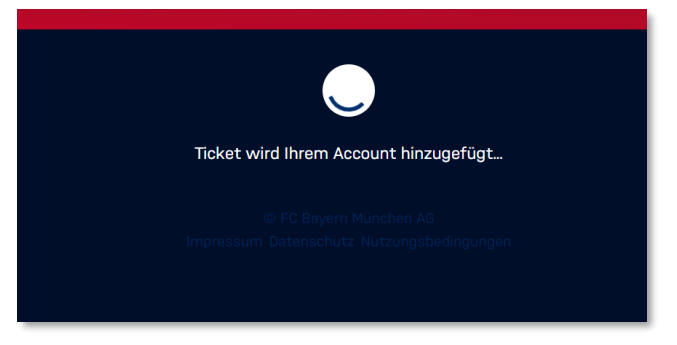

5.2. Ihr Ticket ist jetzt in Ihrem FC Bayern-Account hinterlegt.
Sie können frei wählen, in welcher Form Sie Ihr Ticket haben möchten.
Wenn Sie beispielsweise "print@home" wählen, können Sie Ihr Ticket herunterladen, ausdrucken und zum Stadion mitnehmen.

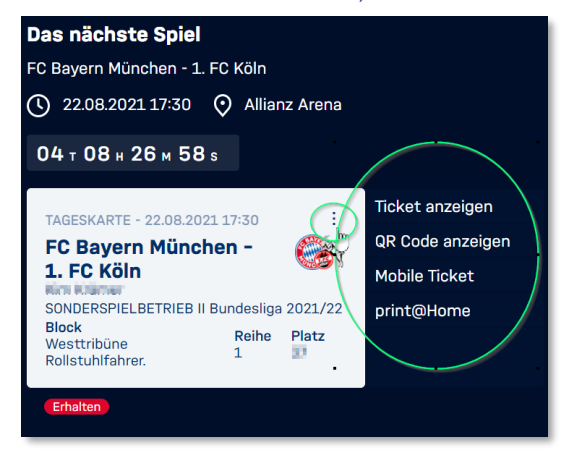